## **Requesting a Cash Advance**

You can use the Financial Management System to request cash advances for work-related expenses that you are going to incur. **Delegates cannot request a cash advance on behalf of someone else.** 

• In the Expense tile, click the <u>'Cash Advances'</u> icon on the left side navigation, then '<u>Request Cash Advance'</u>.

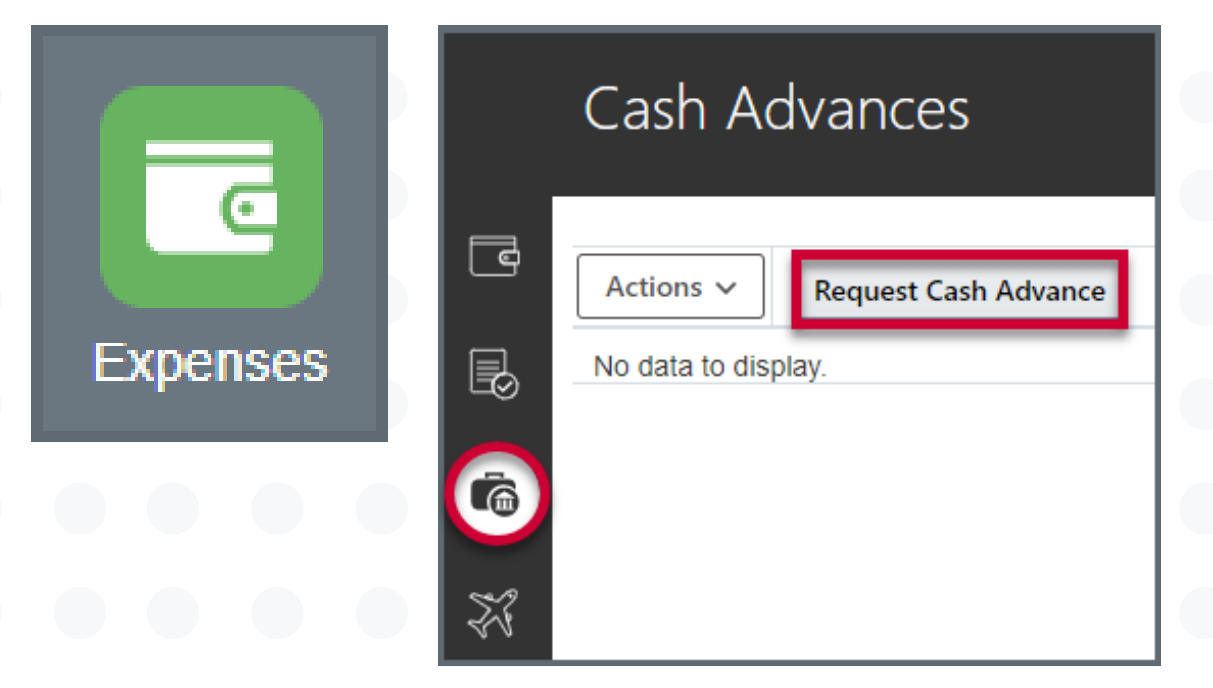

Approver.

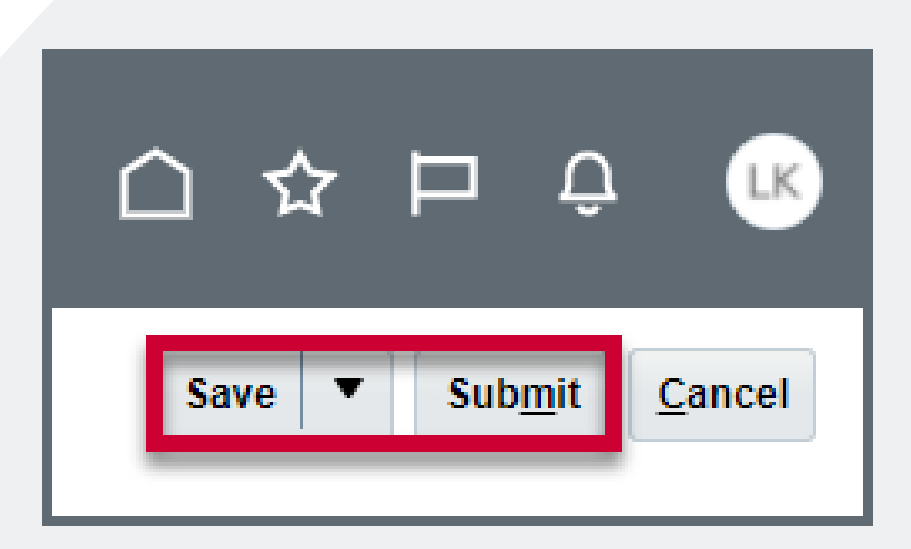

• Enter the required fields - <u>Amount, Purpose, Type, Trip start</u> and End date, and attach necessary backup justification.

| * Advance Amount |          | USD - US Dollar |
|------------------|----------|-----------------|
| * Purpose        |          | //              |
| Advance Type     | Travel 🗸 |                 |
| Trip Start Date  | m/d/yy   | Ċ               |
| Trip End Date    | m/d/yy   | i e             |
| Attachment       | None 🕂   |                 |

12.21.23

## University Procurement Services Training

• When all the items have been added to the report, click 'Save' then 'Submit' in the top right hand corner. This will send the request to the Finance